Rendez sur lasalvage.fr/reservations/

Il faudra réaliser **1 commande par enfant** car lors de la commande, des informations personnelles de l'enfant seront demandées pour la création du dossier.

Choisissez un article parmi les 4 disponibles (Age 3-5ans ou 6-15ans, et le mois Juillet ou Août)

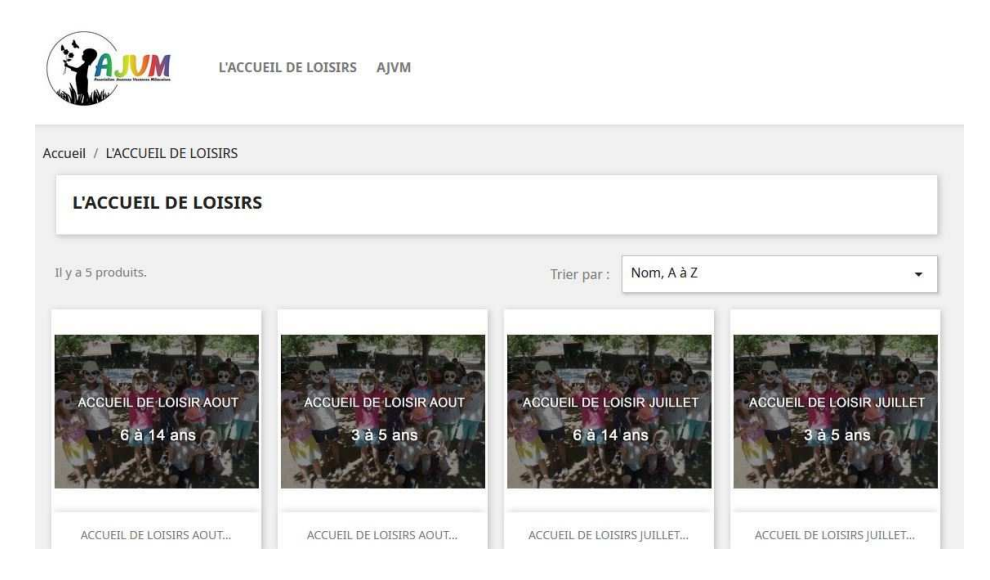

**!! IMPORTANT !! :** Remplissez les prénom et nom de vote enfant dans 'personnalisation' et cliquez sur 'enregistrer la personnalisation'

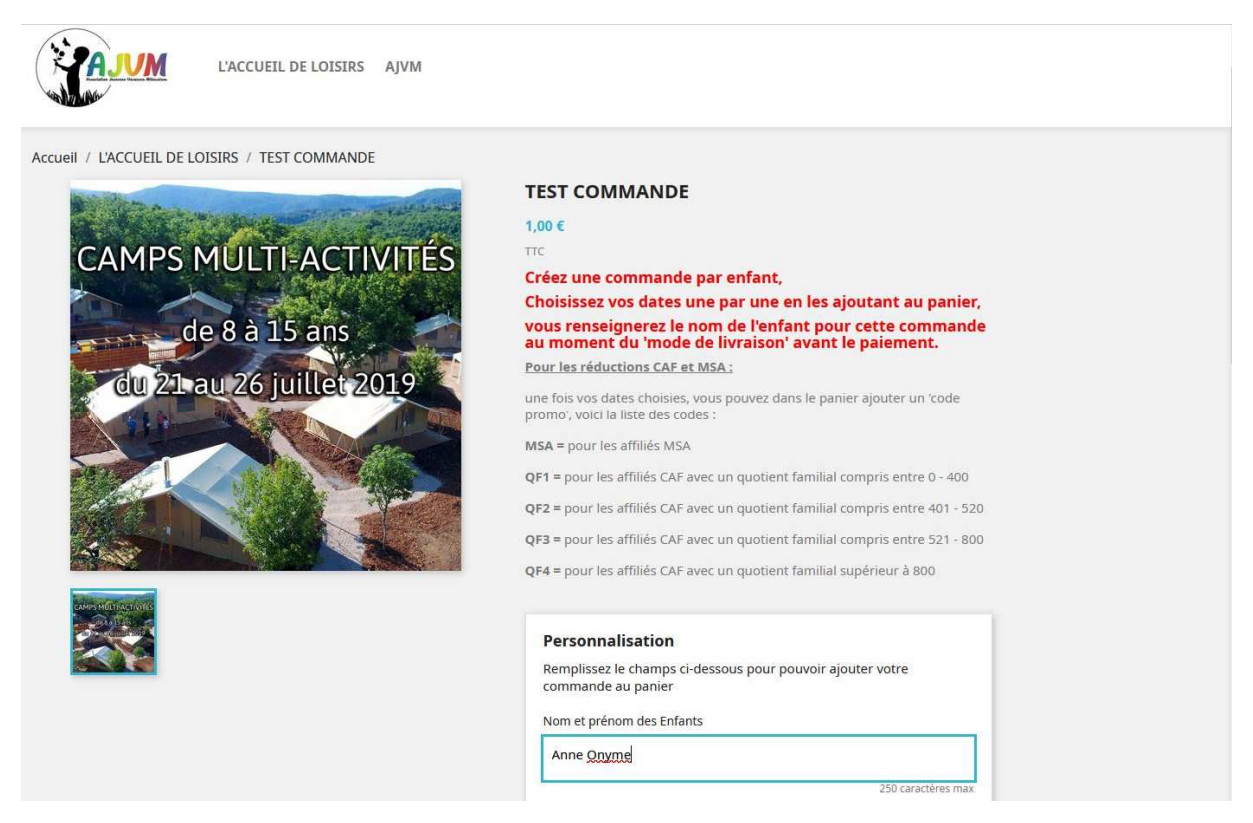

**ATTENTION** : si vous omettez cette étape, vous ne pourrez pas ajouter vos dates dans le panier. L'action de cliquer sur 'Ajouter au panier' une date n'aura aucun effet... Le nom de votre enfant apparait alors dans le cadre 'personnalisation' (flèche rouge)

Choisissez une date dans le tableau. Vous devez ajouter les dates dans le panier **une par une** en renseignant à chaque fois ses nom et prénom dans le champ 'personnalisation'. Si pour une date vous voulez inscrire 2 enfants (ou plus), renseignez 'personnalisation' avec les noms et prénoms des enfants séparés par 'et', et remplissez le champs 'quantité' par le nombre d'enfants. Cliquez sur 'ajouter au panier'

| Remplissez le champs ci<br>commande au panier | -dessous pour pou | voir ajout      | er votre          |
|-----------------------------------------------|-------------------|-----------------|-------------------|
| Nom et prénom des Enfar                       | its               |                 |                   |
| Votre message ici                             |                   |                 |                   |
| Votre personnalisation                        | : Anne Onyme      | <del>&lt;</del> | 250 caractères ma |
|                                               |                   |                 |                   |
|                                               | ENREGISTRER L     | A PERSO         | NNALISATION       |

|       |        |      |     |      | Rése  | rvati | ion en | lig  | ne |    |    |
|-------|--------|------|-----|------|-------|-------|--------|------|----|----|----|
|       |        |      |     |      | Chois | sisse | z vos  | date | 2S |    |    |
| 0     |        |      |     |      |       | ju    | illet  |      |    |    | 0  |
|       | 202    | 23   |     |      |       |       |        |      |    |    | ~  |
|       | L      |      | м   |      | М     |       | J      |      | V  | S  | D  |
|       |        |      |     |      |       |       |        |      |    | 1  | 2  |
| (40)  | 3      | (40) | 4   | (40) | 5     | (40)  | 6      | (40) | 7  | 8  | 9  |
| (40)  | 10     | (40) | 11  | (40) | 12    | (40)  | 13     |      | 14 | 15 | 16 |
| (40)  | 17     | (40) | 18  | (40) | 19    | (40)  | 20     | (40) | 21 | 22 | 23 |
| (40)  | 24     | (40) | 25  | (40) | 26    | (40)  | 27     | (40) | 28 | 29 | 30 |
| (40)  | 31     |      |     |      |       |       |        |      |    |    |    |
| 06/07 | 7/2023 |      |     |      |       |       |        |      |    |    |    |
| Q     | uantit | é    | 1   |      |       |       |        |      |    |    |    |
|       |        | -    | ui: |      | Ajo   | uter  | au pa  | nier | ŧ  | ÷  |    |

## Quantités disponibles 39

Une fenêtre s'affiche, vous avez le choix de commander ou continuer vos achats (ajouter des dates)

|            | Produit ajouté au panier avec succès                                                                                                    | × |
|------------|----------------------------------------------------------------------------------------------------|---|
| Quantité : | Il y a 1 article dans votre panier.<br>Total produits : 19,00 €<br>Frais de port : gratuit<br>Total : 19,00 € TTC<br>CONTINUER MES ACHATS ✓ COMMANDER |   |
|            | Quantités disponibles 39                                                                                                    |   |
|            | Reservation en ligne<br>Choisissez vos dates                                                                                                    |   |
|            | 0 juillet                                                                                                    | • |
|            | L M M J V S                                                                                                    | D |

**!! IMPORTANT !!** : Ajout d'une date : vous ne pourrez ajouter vos dates dans le panier qu'en renseignant à nouveau les nom et prénom de votre enfants dans 'personnalisation'. Ce champ se réinitialise à chaque click sur 'ajouter au panier'.

J'ai dans mon panier 2 articles :

Une place pour l'accueil de loisirs du 6 juillet 2023 pour Anne Onyme et deux places pour l'accueil de loisirs le 19 juillet pour Anne et Marie Onyme

| PANIER                                                                                                    |                                                                                                    |   |         |   | 3 articles<br>Livraison                                                                                                    | 57,00 €<br>gratuit                                                                               |
|----------------------------------------------------------------------------------------------------|----------------------------------------------------------------------------------------------------|---|---------|---|----------------------------------------------------------------------------------------------------|--------------------------------------------------------------------------------------------------|
| ndin provins<br>Talari 2015 a                                                                                                    | ACCUEIL DE LOISIRS JUILLET<br>6-15ans<br>19,00 €<br>Réservation: 06/07/2023<br>Personnalisation        | 1 | 19,00 € | • | Vous avez un code prom<br>Vous devez absolumer<br>document " attestatio<br>le dossier d'inscriptior<br>des tarifs réduits, le q<br>n'est en aucun cas un | o ?<br>nt fournir le<br>n PASS CAF " avec<br>pour bénéficier<br>Jotient familial<br>Justificatif |
| Recta Persons<br>In a transmission<br>In a transmission<br>In a transmissio | ACCUEIL DE LOISIRS JUILLET<br>6-15ans<br><b>19,00 €</b><br>Réservation: 19/07/2023<br>Personnalisation | 2 | 38,00 € | • | suffisant, les codes pri<br>achats en ligne seront<br>seulement si vous fou<br>document                                                                  | omo pour les<br>valable<br>rnissez le<br><u>Ajouter</u>                                          |
| Continuer mes achats                                                                                                    |                                                                                                    |   |         |   | Total TTC                                                                                                    | 57,00€                                                                                           |
|                                                                                                    |                                                                                                    |   |         |   | СОММАЛ                                                                                                    | IDER                                                                                             |

En cliquant sur 'personnalisation' vous pouvez voir pour quel enfant vous avez choisis vos dates

En cliquant sur Personnalisation pour la date du 19 juillet, j'ai bien :

|                                               |                                                                                                 |                     |   | 은 Connexion                                                                                                    | 📜 Panier (3)                                                               |
|-----------------------------------------------|-------------------------------------------------------------------------------------------------|---------------------|---|----------------------------------------------------------------------------------------------------|----------------------------------------------------------------------------|
|                                               | Personnalisatio                                                                                 | on                  |   | ×                                                                                                    |                                                                            |
| MULA                                          | L'ACCI Nom et prénom<br>des Enfants                                                             | Anne et Marie Onyme |   |                                                                                                    |                                                                            |
| PANIER                                        |                                                                                                 |                     |   | 3 articles<br>Livraison                                                                                                    | 57,00 €<br>gratuit                                                         |
| Martin de Coste<br>Unite e Data<br>de Las san | ACCUEIL DE LOISIRS JUILLET<br>6-15ans<br>19,00 €<br>Réservation: 06/07/2023<br>Personnalisation | 1 - 19,00 €         | Ŧ | Vous avez un code promo ?<br>Vous devez absolument fo<br>document " attestation P/<br>le dossier d'inscription po<br>des tarifs réduits, le quoti<br>n'est en aucun cas un just | ournir le<br>ASS CAF " avec<br>ur bénéficier<br>ient familial<br>ificatif. |
|                                               | ACCUEIL DE LOISIRS JUILLET<br>6-15ans<br>19,00 €<br>Réservation: 19/07/2023<br>Personnalisation | 2 - 38,00 €         | • | achats en ligne seront val<br>seulement si vous fournis<br>document                                                                                                    | Ajouter                                                                    |
| Continuer mes achats                          |                                                                                                 |                     |   | Total TTC                                                                                                    | 57,00 €<br>R                                                               |
|                                               |                                                                                                 |                     |   |                                                                                                    | _                                                                          |

#### Quotient familial :

Si vous êtes affilié à la CAF avec un quotient entre 0 et 800, vous pouvez bénéficier d'une réduction. Pour ce faire, insérer le code promo correspondant lors de la commande. Pour information, seuls les code QF1 QF2 et QF3 donnent droit à une réduction. Le code QF4 représente le taux plein

Si vous êtes affilié à la MSA (nous fournir un justificatif), vous aurez droit à une réduction de 4€ avec le code MSA

## Pour les réductions CAF et MSA :

une fois vos dates choisies, vous pouvez dans le panier ajouter un 'code promo', voici la liste des codes :

MSA = pour les affiliés MSA

QF1 = pour les affiliés CAF avec un quotient familial compris entre 0 - 400

QF2 = pour les affiliés CAF avec un quotient familial compris entre 401 - 520

QF3 = pour les affiliés CAF avec un quotient familial compris entre 521 - 800

QF4 = pour les affiliés CAF avec un quotient familial supérieur à 800

Entrer le code après avoir cliqué sur 'vous avez un code promo ? '

Rappel : Le code QF4 ne vous donnera aucune réduction.

Pour bénéficier d'une réduction, vous devrez nous fournir le justificatif de la MSA ou de la CAF (pass caf)

| ANIER                                                                     |                                                                                                    |     |         |   | 4 articles<br>Discount<br>Livraison                                                                                                    | 76,00 €<br>16,00 €<br>gratuit                                                                                                    |
|---------------------------------------------------------------------------|----------------------------------------------------------------------------------------------------|-----|---------|---|----------------------------------------------------------------------------------------------------|----------------------------------------------------------------------------------------------------|
| a child for cosmis<br>tradit o base of the<br>cosmis of the cosmis of the | ACCUEIL DE LOISIRS JUILLET<br>6-15ans<br><b>19,00 €</b><br>Réservation: 06/07/2023<br>Personnalisation | 2 . | 38,00 € | • | Réduction MSA pour le                                                                                                    | s affiliés<br>-21.052632%<br>mo ?                                                                                                    |
| Continuer mes achats                                                      | ACCUEIL DE LOISIRS JUILLET<br>6-15ans<br>19,00 €<br>Réservation: 19/07/2023<br>Personnalisation        | 2   | 38,00 € | ' | Vous devez absolum<br>document " attestat<br>le dossier d'inscripti<br>des tarifs réduits, le<br>n'est en aucun cas u<br>suffisant, les codes p<br>achats en ligne seror<br>seulement si vous fo<br>document | ent fournir le<br>ion PASS CAF " avec<br>on pour bénéficier<br>quotient familial<br>n justificatif<br>oromo pour les<br>roromo pour les<br>urnissez le |
|                                                                           |                                                                                                    |     |         |   |                                                                                                    |                                                                                                    |

Ensuite créer votre compte en remplissant les informations pour vous et vos enfants.

| 1     | -   |    |
|-------|-----|----|
| 1.    |     |    |
|       | TA. | UM |
| 6.4   | E A |    |
| 40.12 | 186 |    |

| INFORMATIONS PERSONNELLE       | S                                | 2 articles                                                                 |                   |
|--------------------------------|----------------------------------|----------------------------------------------------------------------------|-------------------|
| Créez un compte   Connexion    | ○ M ○ Mme                        | afficher les détails<br>Sous-total<br>Livraison<br>Vous avez un code promi | 2,00 €<br>gratuit |
| Prénom                         |                                  | Total TTC                                                                  | 2 00 €            |
| Nom                            |                                  |                                                                            | 2,00 0            |
| E-mail                         |                                  |                                                                            |                   |
| Mot de passe                   | MONTRER                          |                                                                            |                   |
|                                |                                  |                                                                            |                   |
| Date de naissance              | DD/MM/YYYY<br>/Fx + 31/05/(1070) |                                                                            |                   |
| Date de naissance<br>Optionnel | DD/MM/YYYY<br>(Ex. : 31/05/1970) |                                                                            |                   |
| Date de naissance<br>Optionnel | DD/MM/YYYY<br>(Ex. : 31/05/1970) |                                                                            |                   |

Si vous avez déjà créé un compte vous pouvez vous connecter en cliquant sur 'connexion'

| INFORMATIONS PERSONNELLE    | S                 |
|-----------------------------|-------------------|
| Créez un compte   Connexion |                   |
| E-mail                      |                   |
| Mot de passe                | MONTRER           |
| Mot                         | de passe oublié ? |
| ADRESSES                    |                   |

Valider 'paiement par carte bancaire' + 'j'ai lu les conditions géné..' et cliquez sur 'commande avec obligation de paiement'

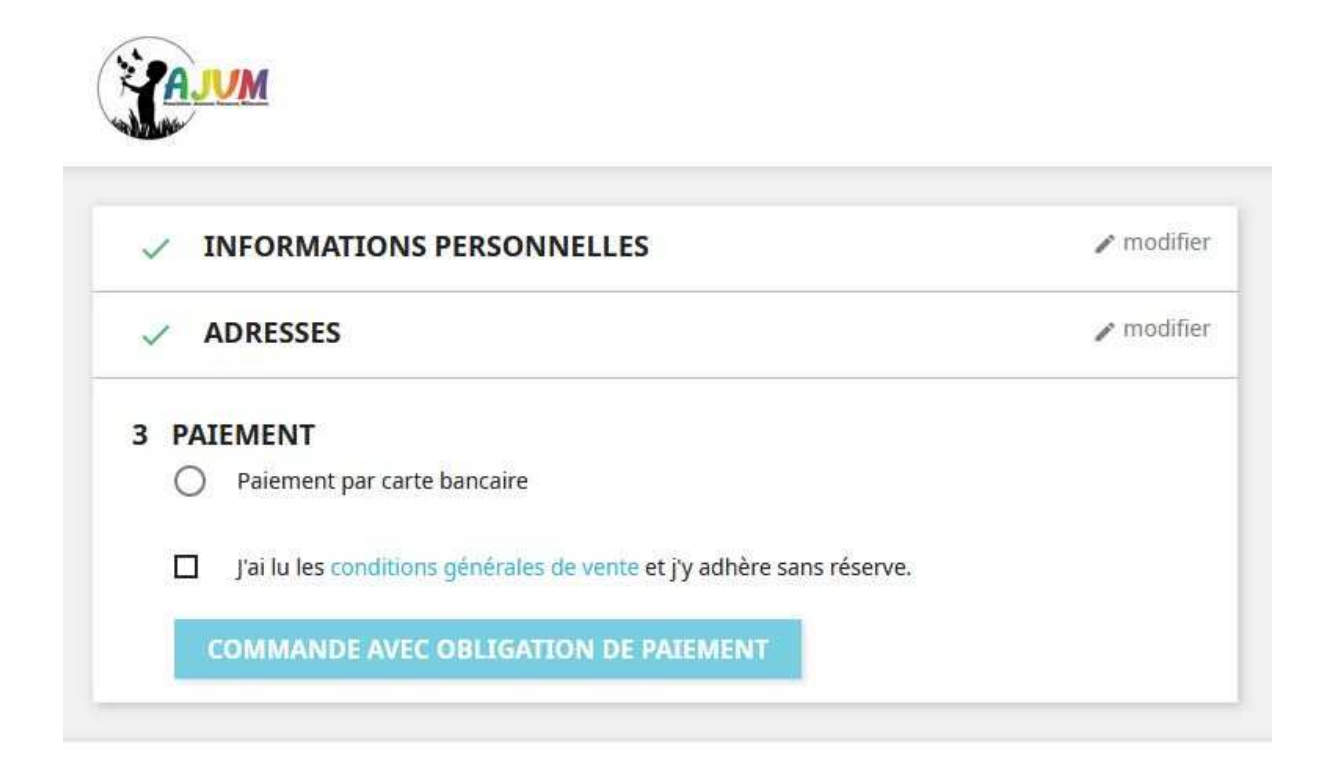

#### Choisissez votre type de carte à droite

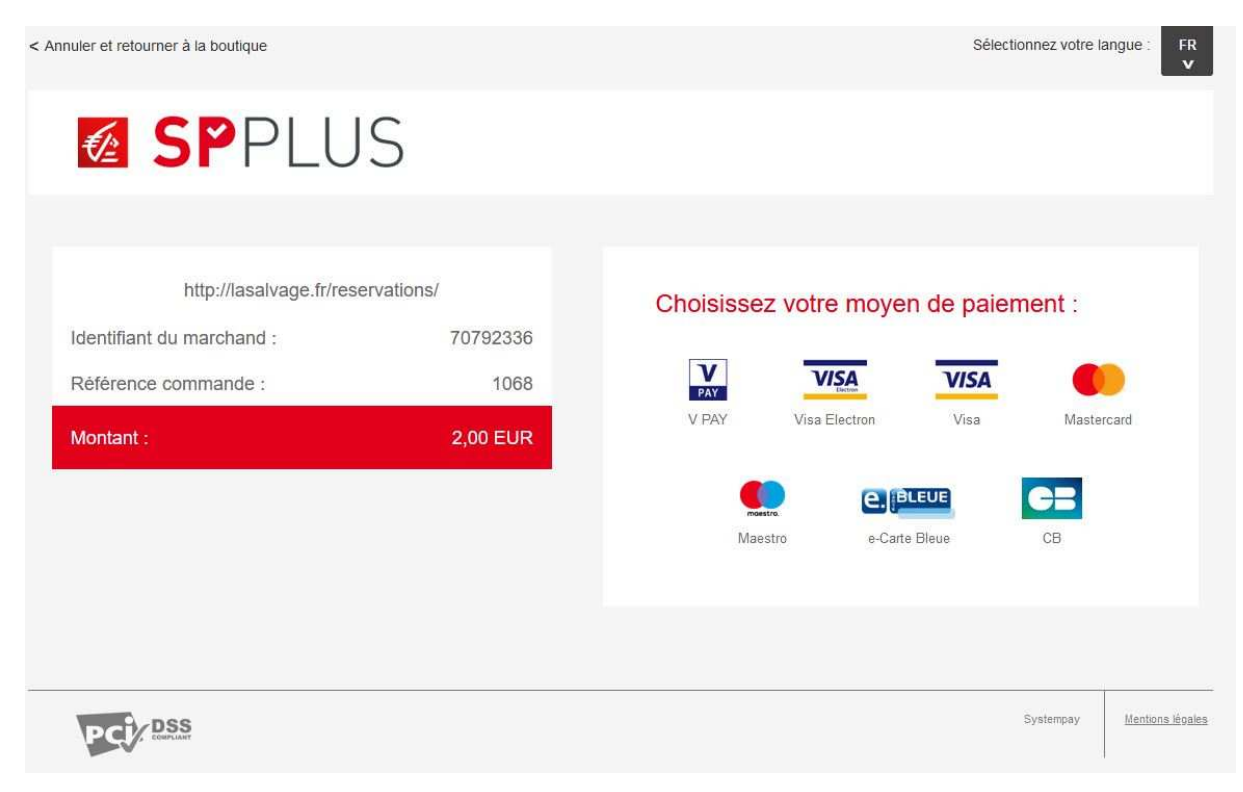

### Suivez les indications de paiement jusqu'au retour à la boutique :

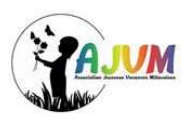

L'ACCUEIL DE LOISIRS AJVM

# ✓ VOTRE COMMANDE EST CONFIRMÉE Un e-mail vous a été envoyé à l'adresse itshytendai@gmail.com. Vous pouvez aussi télécharger votre facture ARTICLES DE LA COMMANDE TEST COMMANDE - Réservation : 01/07/2022 jusqu'au 06/07/2022 1,00€ 1 1,00€ CAMPS MULTI-ACTIVITÉS Personnalisation TEST COMMANDE - Réservation : 19/07/2022 1,00€ 1 1,00€ jusqu'au 19/07/2022 AMPS MULTI-ACTIVITES Personnalisation Sous-total 2,00€ TOTAL TTC 2,00€ DÉTAILS DE LA COMMANDE: